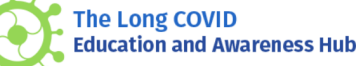

## How to Lead Safe Peer Support **Groups for People** Living with Long COVID

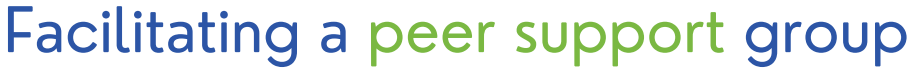

Sunnybrook Sunnybrook

JOHN'S REHAB

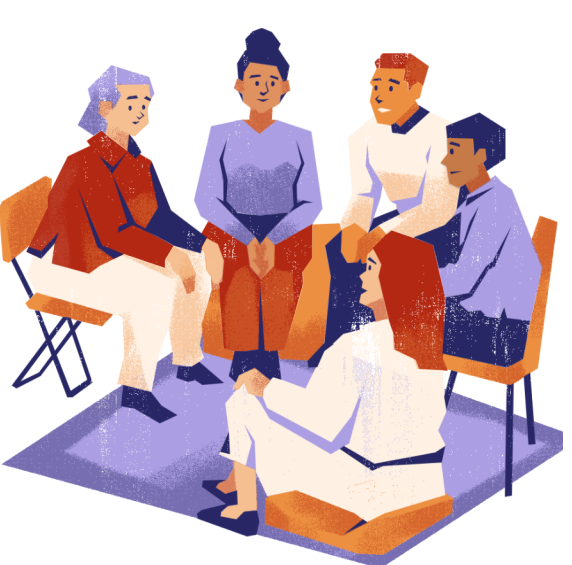

- Design and establish goals for each session
- Create a safe, inclusive environment for participant connection by setting the context and clearly explaining the ground rules
- Use verbal (e.g., probing) and non-verbal cues (e.g., nodding) to keep discussions going
- Highlight points of agreement, manage group personalities and conflict, and summarize key points at the end of each session
- Keep an open line of communication for individuals to keep in touch with facilitators

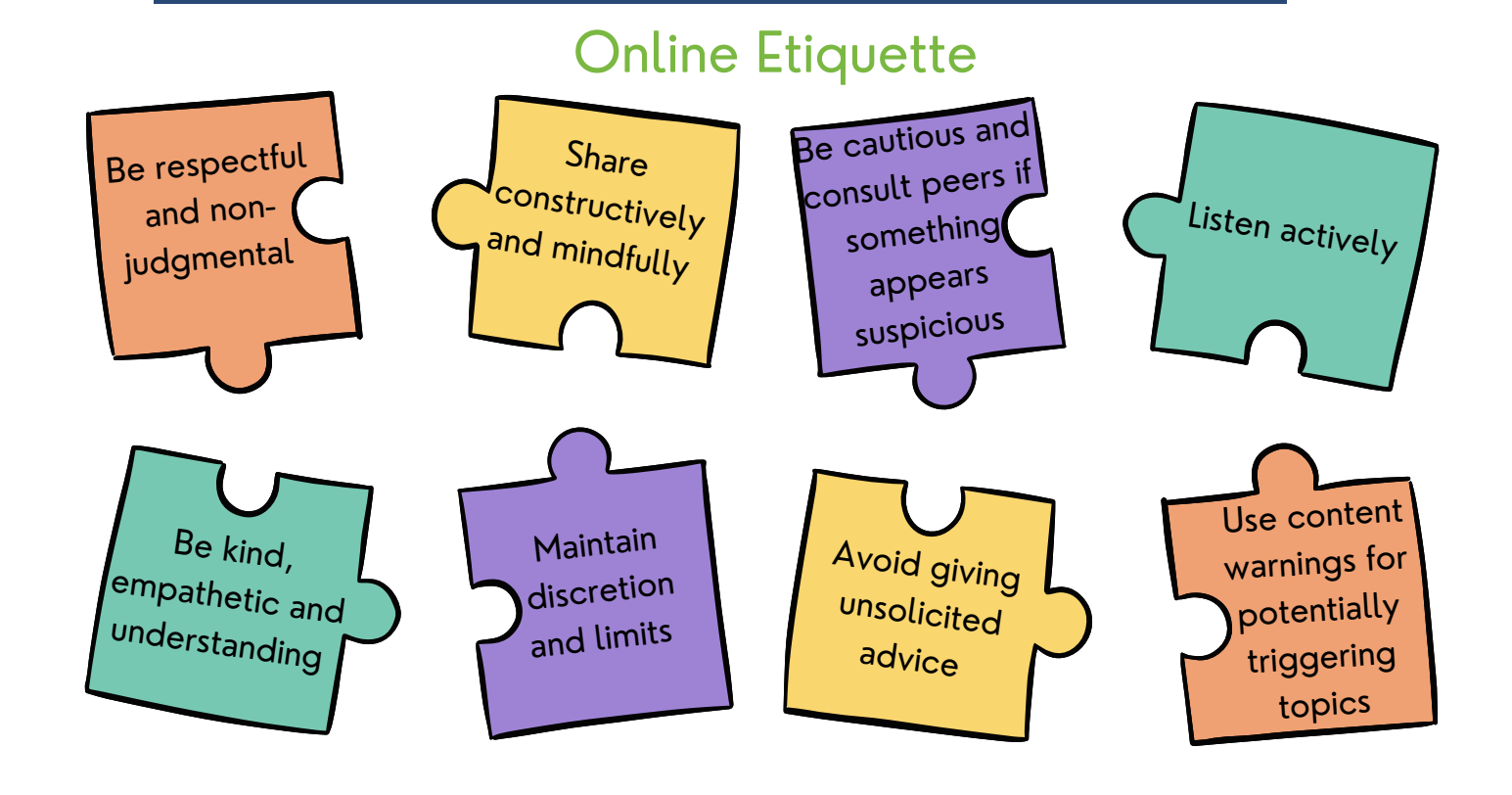

## **Online Tool Use**

Zoom and Google Meet are popular video conferencing platforms with similar features essential for effective engagement in peer support sessions. Here are some features you might find useful to know:

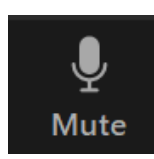

Microphone icon turns sound on and off

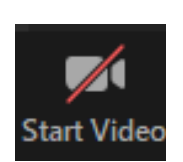

Camera icon allows you to turn your camera on and off. The icon with the red slash means video is turned off.

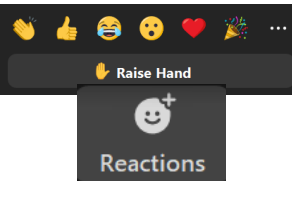

Reaction icons let you respond without words and raise your hand to ask questions or comment.

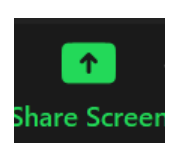

Share screen icon allows you to share the screen of your devce with other participants.

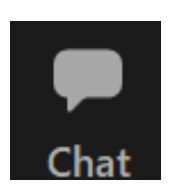

Chat icon is used to message the group. You can send a message to the group or to individual members.

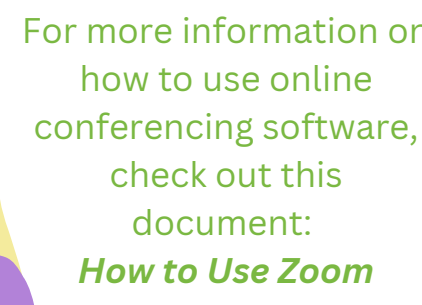

This infographic was created by our research team at St, John's Rehab Research Program, Sunnybrook Research Institute in collaboration with

people living with long COVID, caregivers, health care and rehab professionals, and academic collaborators. For more information about our long COVID research project, please visit:www.LivingWithLongCOVID.ca or email Dr. Marina Wasilewski at marina.wasilewski@sunnybrook.ca.

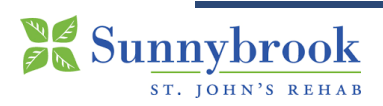

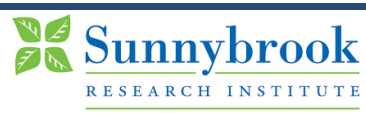

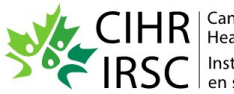

Canadian Institutes of Health Research Instituts de recherche en santé du Canada Rehabilitation Science Research Network for COVID

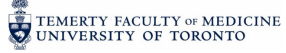